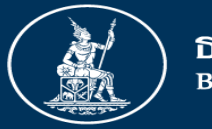

ธนาคารแห่งประเทศไทย <sup>BANK OF THAILAND</sup>

## การผ่อนคลายกฎเกณฑ์การควบคุมการแลกเปลี่ยนเงิน

ฝ่ายนโยบายและกำกับการแลกเปลี่ยนเงิน

ธนาคารแห่งประเทศไทย

วันที่ 4 ธันวาคม 2563

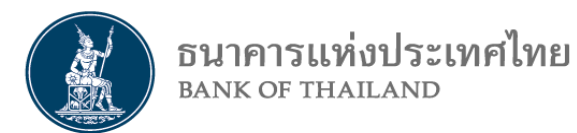

## ปัจจุบัน ธปท. อยู่ระหว่างผลักดัน FX Ecosystem ใหม่

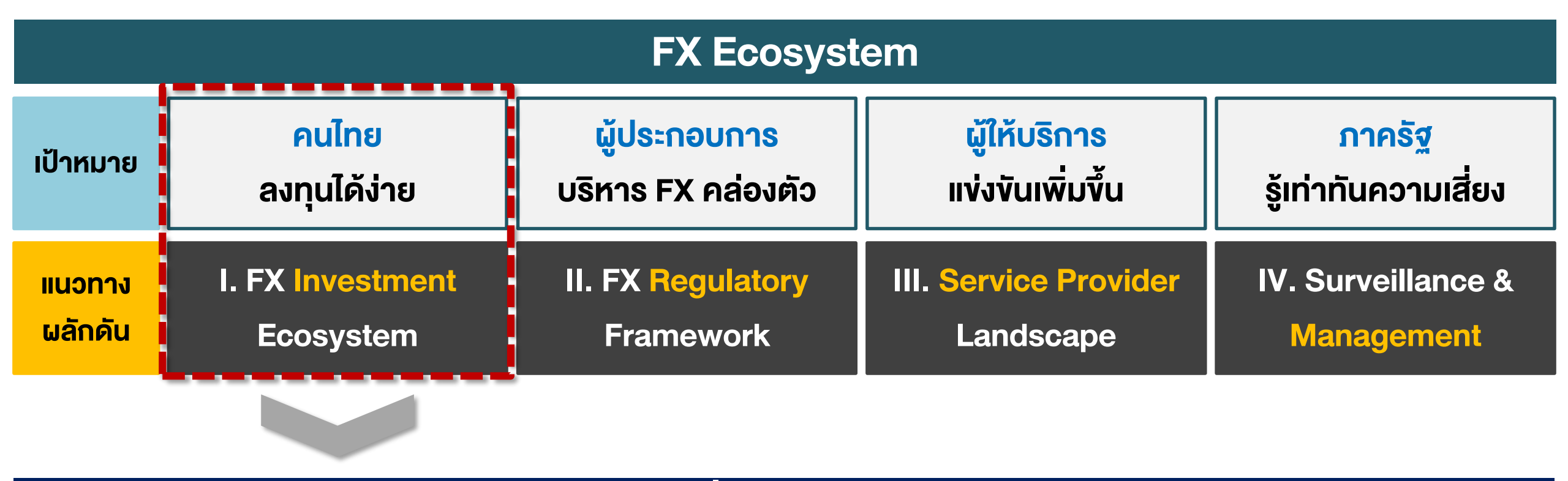

### เกณฑ์ที่มีการผ่อนคลาย

- 1. บัญชีเงินฝากเงินตราต่างประเทศ (บัญชี FCD)
- 2. การลงทุนในหลักทรัพย์ต่างประเทศ

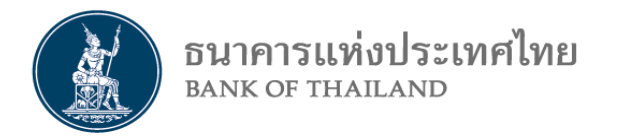

## เกณฑ์ที่มีการผ่อนคลาย

### 1. บัญชีเงินฝากเงินตราต่างประเทศ (บัญชี FCD)

2. การลงทุนในหลักทรัพย์ต่างประเทศ

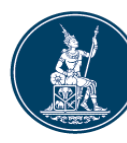

ธนาคารแห่งประเทศไทย BANK OF THAILAND

เกณฑ์เดิม

• บัญชี FCD มี 3 ประเภท: 1. FCD ทั่วไป 2. FCD ไม่มีการะ 3. FCD เพื่อลงทุน (PFCD)\*

• การซื้อ/โอน FCD ในประเทศ มีข้อจำกัด และต้องแสดงเอกสาร

## สรุปเกณฑ์ FCD ที่ผ่อนคลาย

เกณฑ์ใหม่

- FCD บัญชีเดียว (FCD ทั่วไป + FCD ไม่มีการะ + PFCD)
- การซื้อ / โอน FCD ในประเทศไม่มีข้อจำกัด และไม่ต้องแสดงเอกสาร

| ประเภทบัญชี   | FCD ทั่วไป                                                 | FCD ไม่มีการะ                               | PFCD                            | ประเภทบัญชี   | FCD บัญชีเดียว                                                                                                    |
|---------------|------------------------------------------------------------|---------------------------------------------|---------------------------------|---------------|----------------------------------------------------------------------------------------------------|
| ฝาก FX        | - เงินจาก ตปท. ไม่จำกัด<br>- ซื้อ/กู้ฝากได <u>้ตามภาระ</u> | - ซื้อ/กู้ฝากไม่มีภาระ<br>USD 5 ล้าน        | ตามวงเงินของ<br>แต่ละผู้ลงทุน   | ฝาก FX        | เงินจาก ตปท. / ซื้อ / กู้ฝากได้เสรี ไม่จำกัดจำนวน                                                                 |
| เงินสด        | - ไม่เกินวันละ 1<br>- ไม่เกินหลักฐา                        | 15,000 เหรียญ หรือ<br>านการนำเงินเข้าประเทศ | 7                               | เงินสด        | ผ่อนเพิ่มให้ฝากเงินสดที่ได้รับจากผู้ได้รับ FX license                                                             |
| โอนในประเทศ   | Corporate ไทยชำระ<br>ค่าสินค้าบริการ                       |                                             |                                 | โอนในประเทศ   | Resident โอนในประเทศระหว่างกันผ่าน FCD ได้เสรี<br>ยกเว้นกรณีชำระค่าสินค้าบริการให้ร้านค้า (ผ่าน payment platform) |
| โอนต่างประเทศ | ทำไ<br>โดยมีวัตกุประสงค์ที่                                | ด้ตามการะ<br>ไม่ให้โอนออก (negative list)   | เพื่อลงทุนใน<br>หลักทรัพย์ ตปท. | โอนต่างประเทศ | เกณฑ์เดิม                                                                                                    |

\*PFCD (Portfolio Foreign Currency Deposit) คือบัญชีเพื่อการลงทุนในหลักทรัพย์ต่างประเทศ

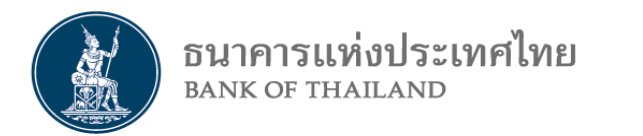

### การโอน FX ระหว่างคนไทยในประเทศ

เกณฑ์เดิม

#### นิติบุคคลโอนระหว่างกันได้เฉพาะเพื่อค่าสินค้าบริการ

เกณฑ์ใหม่

#### <u>คนไทยโอนในประเทศระหว่างกันได้เสรี</u>

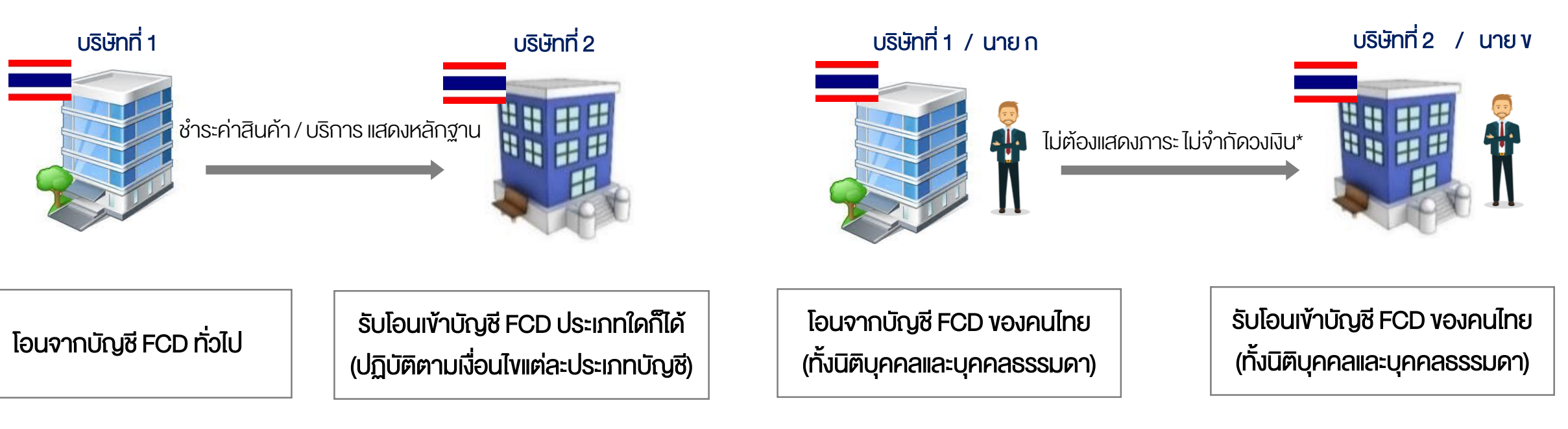

<u>\*ยกเว้น</u>ชำระค่าสินค้าบริการให้ร้านค้าผ่าน Payment platform เช่น บัตรเดบิต, merchant's QR code ทั้งนี้ การใช้บัญชีต้องไม่ใช่เพื่อการเก็งกำไรอัตราแลกเปลี่ยน หรือใช้เป็นการเลี่ยงเพื่อประกอบธุรกิจ FX

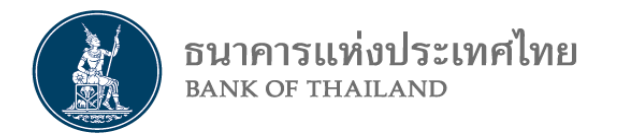

### การทำสัญญา FX ล่วงหน้า

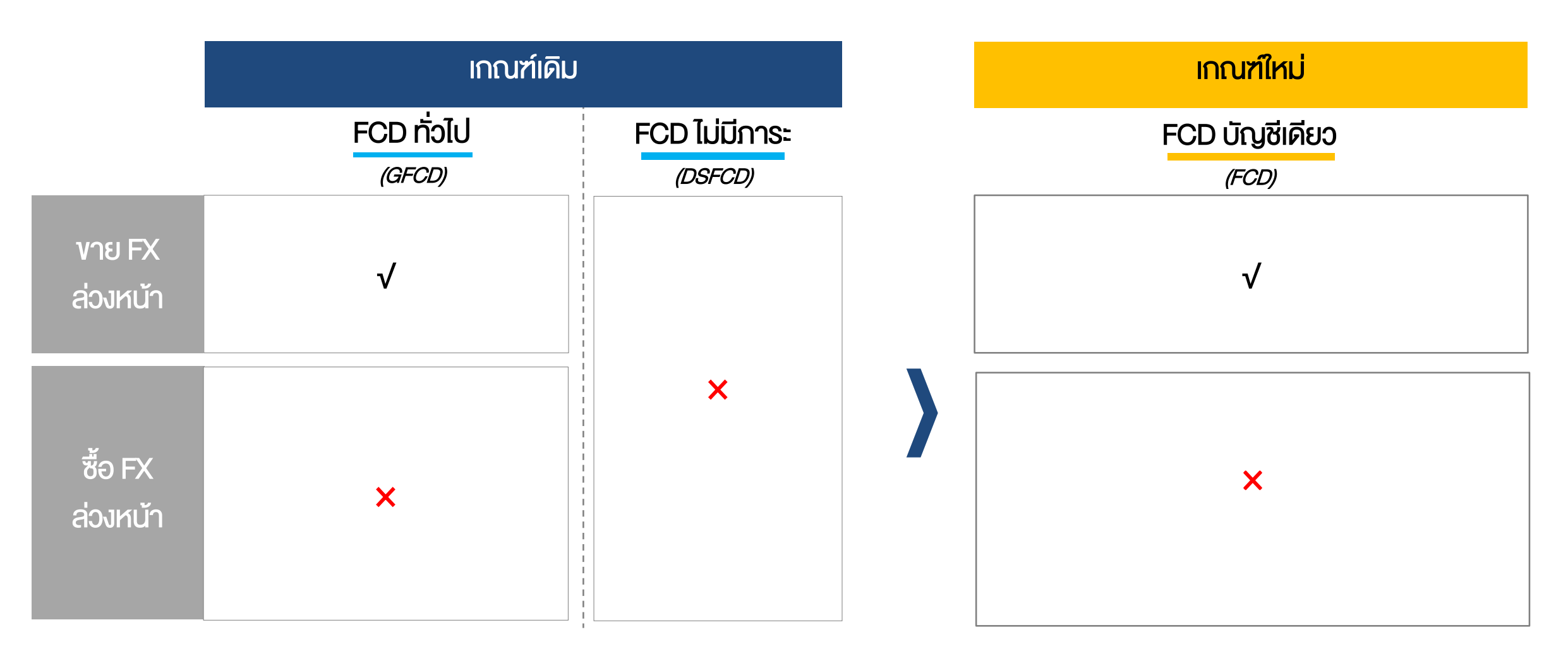

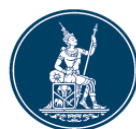

02

#### ธนาคารแห่งประเทศไทย BANK OF THAILAND การเปลี่ยนแปลงขั้นตอนการทำธุรกรรมและการรายงานที่สำคัญ

การตรวจสอบผู้รับเงินปลายทางว่า เป็น Resident หรือ Non-Resident

- ตรวจสอบจากฐานข้อมูลของ ธปท. ผ่านช่องทาง DDP หรือ API
   กรณีธนาคารมีการเปิดบัญชี FCD ใหม่ ขอความร่วมมือให้รายงานข้อมูลการเปิดบัญชีในฐานข้อมูล
   DAR 1-2 วัน หรือเร็วที่สุดเท่าที่จะทำได้
- การส่งข้อมูลระหว่างธนาคาร
- ให้ส่งเลขที่บัญชีเลขจริงของผู้รับ-ส่งเงินใน MT103

#### การรายงานธุรกรรม

- ยกเลิกการรายงานวัตถุประสงค์ การซื้อเงินฝากเข้าบัญชี FCD ตนเอง/บัญชี บล. (ตัวแทนการลงทุน)/ บัญชีของธนาคารรับอนุญาต, การโอนเงินระหว่าง Resident ในประเทศ, การถอนขายรับบาท, ธุรกรรม การฝาก - ถอนธนบัตรเงินตราต่างประเทศ
- 2. รายงานเลงที่บัญชีจริงตาม MT103

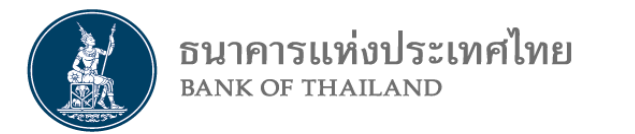

### Timeline การปรับปรุงข้อมูล

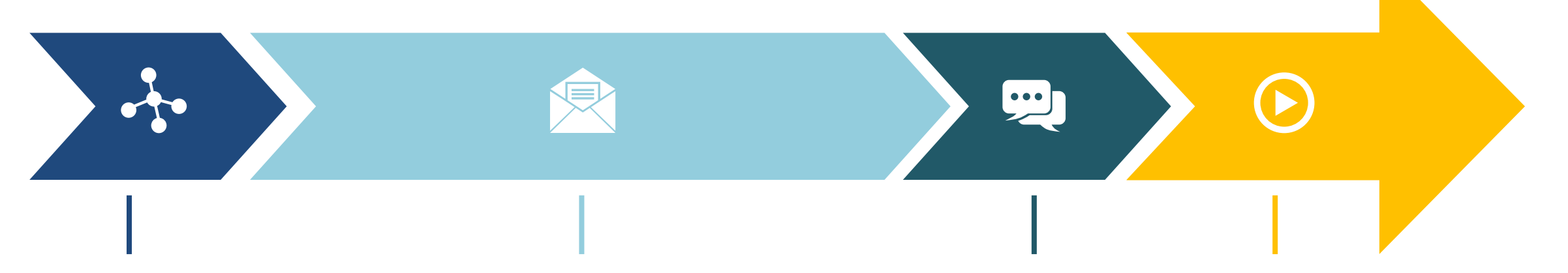

#### ธ.ค. 63

- สง. ส่ง Mapping เลงที่บัญชี\*ที่ เปิดก่อน 30 พ.ย. 63

#### ม.ค. – พ.ค. 64

- สง. เริ่มส่ง File Mapping เลขที่บัญชีที่
   เปิดตั้งแต่ ธ.ค. 63 มิ.ย. 64 ผ่าน
   DMS DA
- สง. เริ่มปรับระบบรองรับการรายงาน
   ข้อมูลตามการผ่อนคลายเกณฑ์

#### มี.ย. 64

#### ก.ค. 64

- ทดสอบ IWT - สง. ส่ง Mapping เลงที่บัญชีที่ เปิดภายใน มิ.ย. 64

- สง.เริ่มรายงานงวดแรกด้วย โครงสร้างชุดข้อมูลใหม่

\* Mapping เลงที่บัญชี เนื่องจากที่ผ่านมามีการรายงานเลงที่บัญชีที่ไม่ถูกต้องตรงกับเลงที่บัญชีจริง หมายเหตุ: ธปท. จะเผยแพร่เอกสารที่เกี่ยวข้องบน Bot Website ภายในเดือนธันวาคม 2563

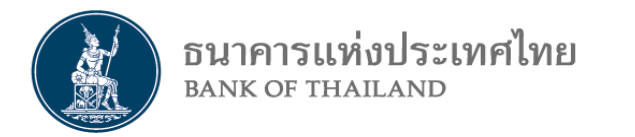

## เกณฑ์ที่มีการผ่อนคลาย

### 1. บัญชีเงินฝากเงินตราต่างประเทศ (บัญชี FCD)

### 2. การลงทุนในหลักทรัพย์ต่างประเทศ

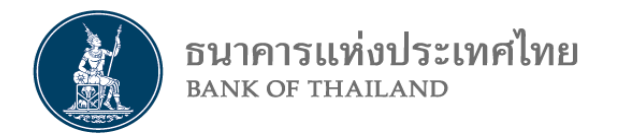

## 2.1 การลงทุนในหลักทรัพย์ต่างประเทศ (Outbound portfolio investment)

|                                                                             | เกณฑ์เดิม                                                                                                    |  | เกณฑ์ใหม่                                         |
|-----------------------------------------------------------------------------|----------------------------------------------------------------------------------------------------|--|---------------------------------------------------|
|                                                                             | ผู้ลงทุนรายย่อย : วงเงิน 2 แสนเหรียญ ต่อปี<br>QI wealth 50 ลบ. : วงเงิน 1 ล้านเหรียญ ต่อปี<br>QI wealth 100 ลบ. : วงเงิน 5 ล้านเหรียญ ต่อปี |  |                                                   |
| รายย่อย<br>ลงทนเอง                                                          |                                                                                                    |  | วงเงิน 5 ล้านเหรียญ ต่อปี ทุกกลุ่ม<br>(ยกเลิก QI) |
|                                                                             |                                                                                                    |  |                                                   |
| ผู้ลงทุนสถาบัน<br>ภายใต้ ก.ล.ต. <sup>1/</sup><br>รายย่อยลงทุนผ่าน<br>ตัวแทน | ธปท. จัดสรรวงเงินให้ ก.ล.ต.<br>ไม่เกิน 150,000 ล้านเหรียญ (FIA)                                                                             |  | ไม่จำกัดวงเงิน<br>(ยกเลิก FIA)                    |

1/ ผู้ลงทุนสถาบันภายใต้การกำกับคูแลของ ก.ล.ต. ได้แก่ กองทุนธวม กองทุนสำรองเลี้ยงชีพ ผู้ได้รับใบอนุญาตประกอบธุรกิจหลักทรัพย์ ผู้ได้รับใบอนุญาตประกอบธุรกิจสัญญาซื้อขายล่วงหน้า

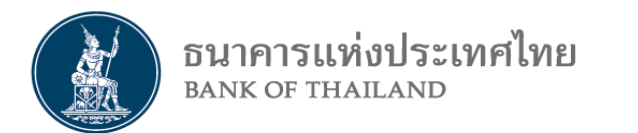

## 2.2 การลงทุนในหลักทรัพย์สกุล FX ที่ซื้องายในไทย (Local FX products)

|                       | เกณฑ์เดิม                                             | เกณฑ์ใหม่                                                                                                    |
|-----------------------|-------------------------------------------------------|----------------------------------------------------------------------------------------------------|
| หลักทรัพย์ที่ลงทุนได้ | ตราสารหนี้สกุล FX เช่น FX bond และ<br>Structured note | ตราสารสกุล FX <u>ทุกประเภท</u><br><u>ที่อ้างอิงตัวแปรต่างประเทศ*</u><br>เช่น หุ้น, ETF, Commodities,<br>Gold futures, Foreign Index |
| วงเงินลงทุน           | นับรวมในวงเงินลงทุน                                   | ไม่จำกัดวงเงิน<br>(หากชำระระหว่างผู้ลงทุนไทย)                                                                                       |

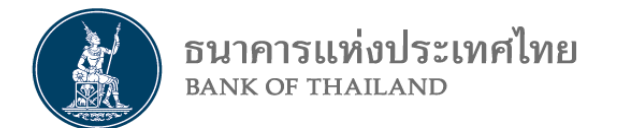

### 2.3 บัญชี PFCD และการนับวงเงิน

|                                                             | เกณฑ์เดิม                                                                                                    |  | เกณฑ์ใหม่                                                                                                    |
|-------------------------------------------------------------|----------------------------------------------------------------------------------------------------|--|----------------------------------------------------------------------------------------------------|
| นิยามบัญชี                                                  | บัญชี PFCD ที่เปิดกับ ธพ. หรือที่เปิดในต่างประเทศ                                                                              |  | บัญชี PFCD ที่เปิดในต่างประเทศ<br>(ยกเลิก PFCD ในไทย เหลือ FCD บัญชีเดียว)                                               |
| วิธีนับวงเงินลงทุน                                          | นับวงเงินเมื่อซื้อ / กอน FX เพื่อ<br>1. ชำระหลักทรัพย์แก่ทั้ง R และ NR หรือ<br>2. ฝาก PFCD ที่เปิดกับ ธพ. หรือเปิดในต่างประเทศ |  | นับวงเงินเมื่อซื้อ / กอน FX เพื่อ<br>1. ชำระหลักทรัพย์แก่ NR หรือ<br>2. ฝาก PFCD ที่เปิดในต่างประเทศ                     |
| การซื้อ / กอน FX ชำระ<br>หลักทรัพย์ กรณีลงทุน<br>ผ่านตัวแทน | ต้องฝาก FX เข้าบัญชี PFCD ของตัวแทนก่อนไป<br>ชำระหลักทรัพย์                                                                    |  | <u>ไม่ต้อง</u> ฝาก FX เข้าบัญชี FCD หรือ PFCD ใน<br>ต่างประเทศของตัวแทนก่อน<br>(สามารถโอน FX เพื่อไปชำระหลักทรัพย์ได้เลย |

12/27

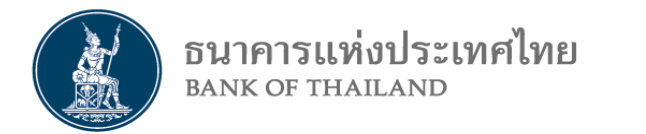

## 2.4 การกู้เพื่อหลักทรัพย์ (Lombard loan)

|                                                     | เกณฑ์เดิม             | เกณฑ์ใหม่                                                                                                    |
|-----------------------------------------------------|-----------------------|----------------------------------------------------------------------------------------------------|
| เงินกู้ Lombard Ioan                                | ทำไม่ได้              | ผ่อนให้ผู้ลงทุนสถาบัน และรายย่อยผ่านตัวแทน<br>กู้ได้ไม่จำกัด                                                                                    |
| การซื้อ / กอน FX<br>เพื่อคืนเงินกู้<br>Lombard loan | ต้องขออนุญาต ทุกจำนวน | <u>ไม่ต้อง</u> ขอนุญาต<br>เฉพาะผู้ลงทุนสถาบัน และรายย่อยผ่านตัวแทน<br>(เรียกเอกสารกู้ยืมเงิน และเอกสารการลงทุนตามประเภทผู้ลงทุน ในทุกจำนวนเงิน) |

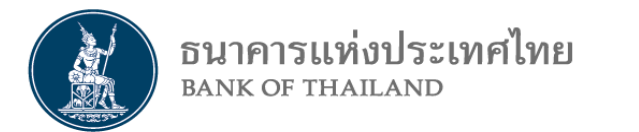

## 2.5 เอกสารการซื้อ / กอน FX

|                                                            | เกณฑ์เดิม                                                                                                    |  | เกณฑ์ใหม่                                       |
|------------------------------------------------------------|----------------------------------------------------------------------------------------------------|--|-------------------------------------------------|
| รายย่อย<br>ลงทุนเอง                                        | <ol> <li>แบบรับทราบการแจ้งความประสงค์ฯ</li> <li>หลักฐานเงินฝาก / เงินลงทุนตั้งแต่ 50 ลบ. (กรณี QI)</li> <li>คำรับรองว่าลงทุนไม่เกินวงเงินที่กำหนด</li> </ol> |  |                                                 |
| ู่ ผู้ลงทุนสถาบัน<br>ที่ไม่อยู่ภายใต้ ก.ล.ต. <sup>1/</sup> | แบบรับทราบการแจ้งความประสงค์ฯ <sup>2/</sup>                                                                                                    |  | แบบรับทราบการแจ้งความประสงค์ฯ <sup>2/</sup>     |
| ผู้ลงทุนสถาบัน<br>ภายใต้ ก.ล.ต.                            | เอกสาร FIA                                                                                                    |  |                                                 |
| รายย่อยลงทุนผ่าน<br>ตัวแทน                                 |                                                                                                    |  | หนังสือรับรองการลงทุนผ่านตัวแทน ที่ออกโดยตัวแทน |

#### <u>หมายเหตุ:</u>

- 1. กรณีการลงทุนผ่านตัวแทน หากตัวแทนซื้อ FX แทนลูกค้า ให้ ธพ. เรียกหนังสือรับรองของตัวแทนว่าซื้อ FX แทนผู้ลงทุน / รายย่อยด้วย
- 2. กรณีถอนจากบัญชี FCD เพื่อชำระหลักทรัพย์ให้แก่ผู้งายคนไทย หรือตัวแทนการลงทุน ทำได้เสรี ไม่ต้องยื่นเอกสารข้างต้น

<sup>1/</sup>ผู้ลงทุนที่ไม่อยู่ภายใต้ ก.ล.ต. ได้แก่ 1. กบง. 2. สำนักงานประกันสังคม 3.บริษัทประกัน 4.สง. ที่มี กม. เฉพาะจัดตั้ง 5.นิติบุคคลสินทรัพย์ 5,000 ลบ. 6. บริษัทใน SET <sup>2/</sup>กรณีบริษัทที่มีสินทรัพย์ 5,000 ลบ. ให้ยื่นงบการเงินด้วย

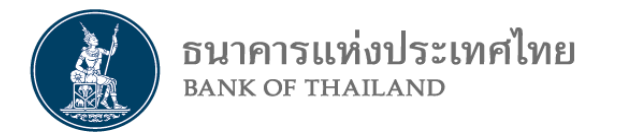

### 2.6 เอกสารการงาย FX ล่วงหน้า

|                                                               | เกณฑ์เดิม                                                                                                    |  | เกณฑ์ใหม่                              |
|---------------------------------------------------------------|----------------------------------------------------------------------------------------------------|--|----------------------------------------|
| รายย่อย<br>ลงทุนเอง                                           | <ol> <li>หนังสือรับรอง hedging ไม่เกินเงินลงทุน</li> <li>หลักฐานเงินฝาก / เงินลงทุน (กรณี QI) หรือ<br/>เอกสารแสดงมูลค่าพอร์ต (กรณีรายย่อย)</li> <li>หนังสือรับรอง hedging ไม่เกินเงินลงทุน*</li> <li>เอกสาร FIA</li> <li>หนังสือรับรอง hedging ไม่เกินเงินลงทุน</li> </ol> |  |                                        |
| ผู้ลงทุนสถาบัน<br>ที่ไม่อยู่ภายใต้ ก.ล.ต.                     |                                                                                                    |  | หนังสือรับรอง hedging ไม่เกินเงินลงทุน |
| ผู้ลงทุนสถาบัน<br>ภายใต้ ก.ล.ต.<br>รายย่อยลงทุนผ่าน<br>ตัวแทน |                                                                                                    |  |                                        |

<u>หมายเหตุ</u>: กรณีซื้อ FX ล่วงหน้า ใช้เอกสารเหมือนซื้อ / กอน FX ทั้งนี้ ไม่สามารถซื้อ FX ล่วงหน้า โดยใช้บัญชี FCD ที่เปิดกับ ธพ. เป็นภาระได้

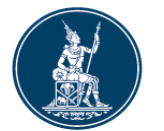

ธนาคารแห่งประเทศไทย BANK OF THAILAND

## ้ขั้นตอนการทำธุรกรรมของผู้ลงทุน/รายย่อยลงทุนเอง

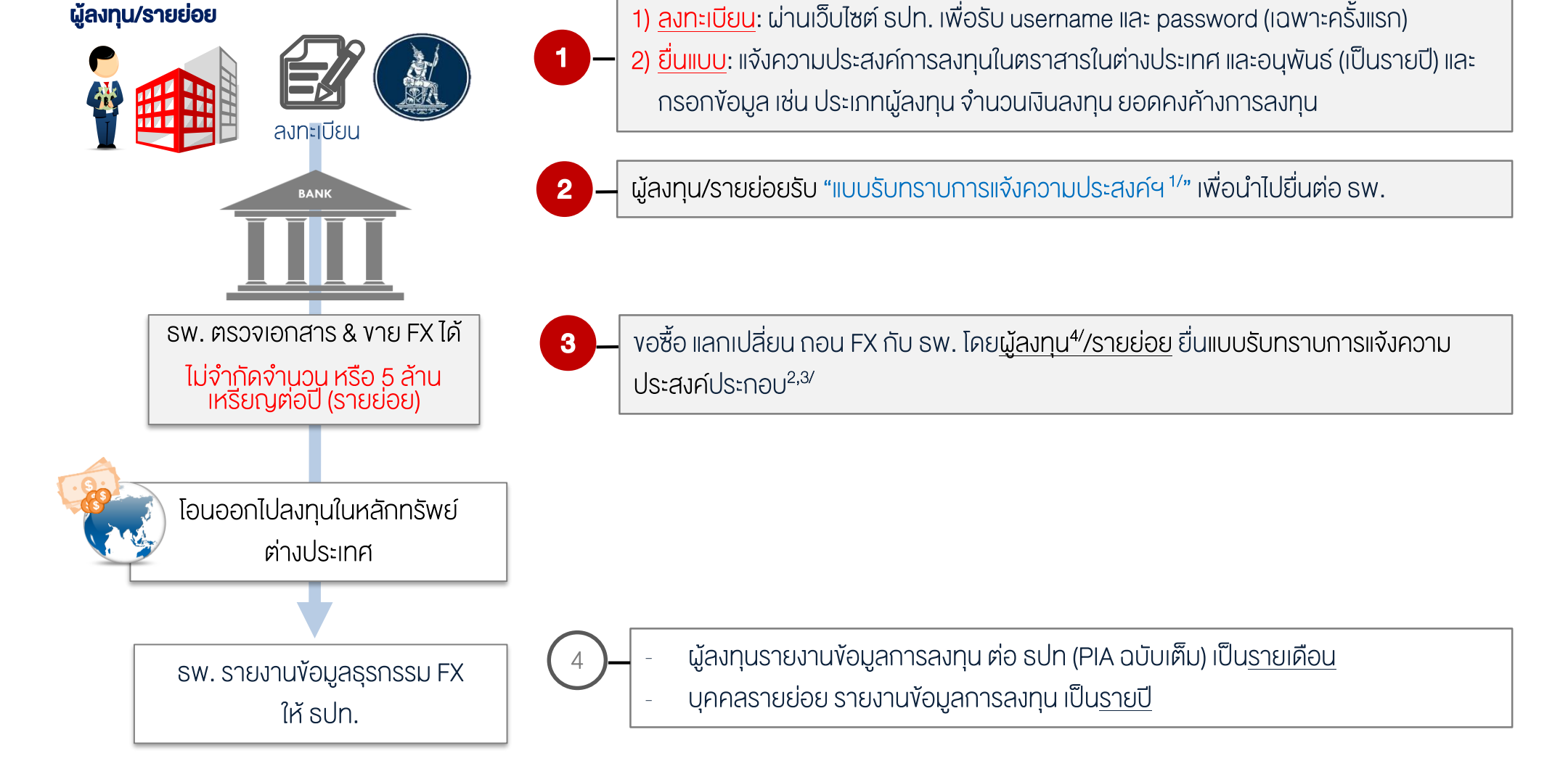

<sup>1/</sup> ใช้ได้ถึง 31 ธ.ค. ของปีนั้น

<sup>2/</sup> ยื่นเอกสารภายหลัง โดยต้องไม่เกิน Settlement Date (เฉพาะธุรกรรมการซื้อ FX spot)

<sup>3/</sup> กรณีถอนจากบัญชี FCD เพื่อชำระหลักทรัพย์ให้แก่ผู้งายคนไทย หรือตัวแทนการลงทุน ทำได้เสรี ไม่ต้องยื่นเอกสารง้างต้น และไม่นับวงเงินลงทุน

<sup>4/</sup> กรณีบริษัทที่มีสินทรัพย์ 5,000 ลบ. ให้ยื่นงบการเงินปีล่าสุดด้วย

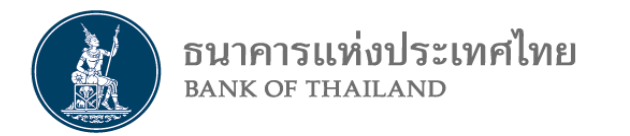

## ้วิธีการลงทะเบียนและยื่นแบบแจ้งความประสงค์การลงทุน

## ในตราสารในต่างประเทศ และอนุพันธ์

| อนาคารแห่งประเทศไทย<br>BANK OF THAILAND | สรุปเอกสารที่ใช้ประกอบการซื้อ / กอน FX |                                                  |  |  |
|-----------------------------------------|----------------------------------------|--------------------------------------------------|--|--|
|                                         | ลงทุนไม่ผ่านตัวแทน                     | ลงทุนผ่านตัวแทน                                  |  |  |
| บุคคลธรรมดา/รายย่อย                     | แบบรับทราบ<br>การแจ้งความประสงค์ฯ      | <mark>หนังสือรับรอง</mark><br>(ไม่ต้อง Register) |  |  |
|                                         | แบบรับทราบ<br>การแจ้งความประสงค์ฯ      | แบบรับทราบ<br>การแจ้งความประสงค์ฯ                |  |  |
| 🛔 🗱 ผู้ลงทุนสถาบัน                      | แบบรับทราบ                             | แบบรับทราบ                                       |  |  |

<u>ที่ไม่ได้</u>อยู่ภายใต้การกำกับ ก.ล.ต.

# การแจ้งความประสงค์ฯ การแจ้งความประสงค์ฯ

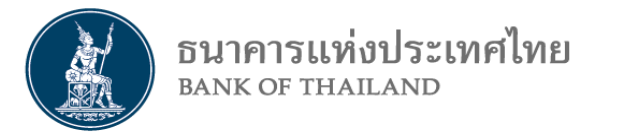

2

3

4

5

#### 1. <mark>วิธีการลงทะเบียน</mark> : แบบแจ้งความประสงค์เพื่อ<mark>ง</mark>อ Username และ Password กับ ธปท. เมื่อใช้งานครั้งแรก

เข้าไปที่ <u>https://iservice.bot.or.th</u> > เลือก "บริการแจ้งความประสงค์ เงินลงทุนในต่างประเทศ หรือการไม่นำรายได้กลับเข้าประเทศ"

https://iservice.bot.or.th

เลือก +เพิ่ม/สมัครบริการ > "สมัครใหม่" และกรอกรายละเอียดข้อมูลผู้ใช้งาน > คลิกปุ่ม "เพิ่มคำขอสิทธิ์การใช้บริการ"

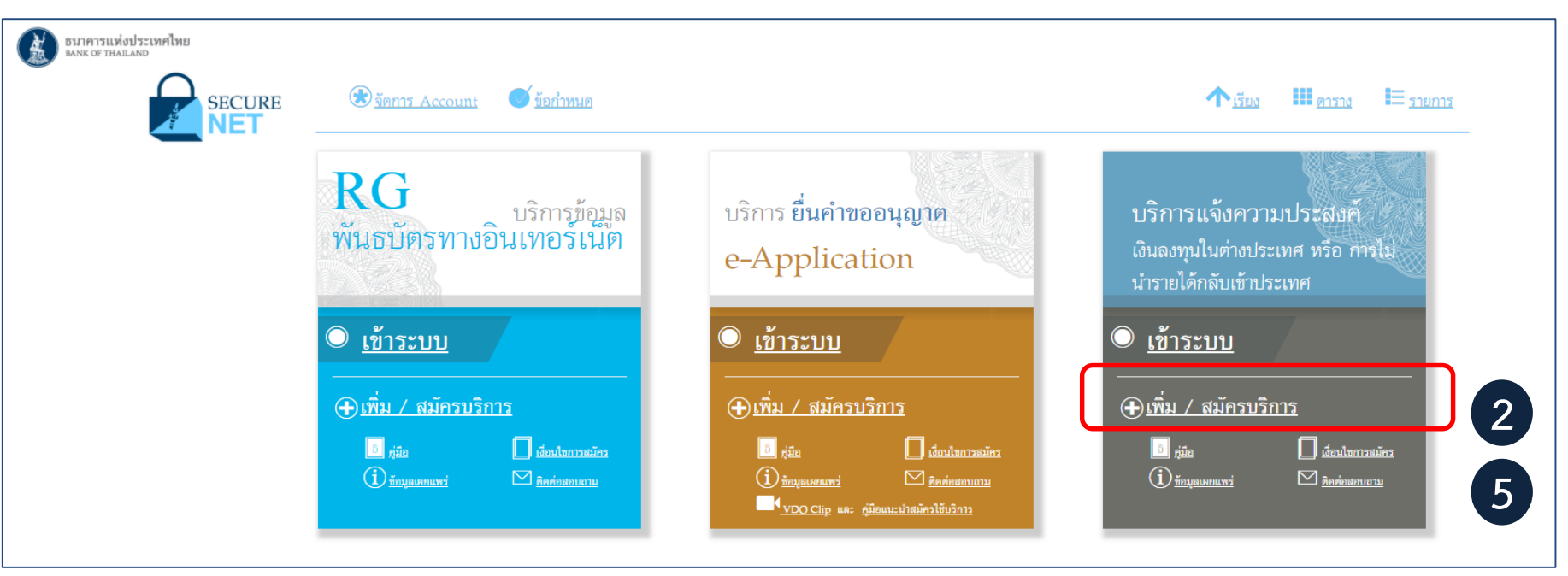

ระบบจะ Email ตอบกลับ เพื่อให้ผู้ใช้งานยืนยันตัวตน

(ผู้ใช้งานสามารถคลิก Link เพื่อยืนยันตัวตน โดยไม่ต้องส่งสำเนาบัตรประจำตัวประชาชนให้ ธปท.)

เมื่อ ธปท. ตรวจสอบแล้ว ธปท. จะ Email อนุมัติการลงทะเบียนเพื่อใช้งาน

ท่านสามารถศึกษารายละเอียดเพิ่มเติมได้จากคู่มือในเวปไซด์

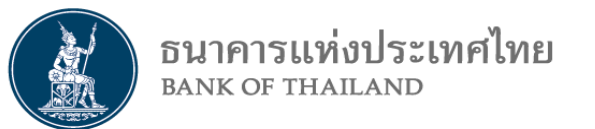

2. วิธีการยื่นแบบแจ้งความประสงค์ฯ (เป็นรายปี) :
 สำหรับผู้ลงทุนบุคคลธรรมดา ลงทุนไม่ผ่านตัวแทน

1

เข้าไปที่ <u>https://iservice.bot.or.th</u> > เลือก "บริการแจ้งความประสงค์ เงินลงทุนในต่างประเทศ หรือการไม่นำรายได้กลับเข้าประเทศ" > เลือก "เข้าระบบ"

| Билятэцийиปэсиялия<br>выж от тиацаяр<br>SECURE | 🛞 รัฐการ Account 🥌 รัฐกำหนด                                                                                                    |                                                                                                    |                                                                                                    |
|------------------------------------------------|----------------------------------------------------------------------------------------------------|----------------------------------------------------------------------------------------------------|----------------------------------------------------------------------------------------------------|
|                                                | RG<br>บริการข้อมูล<br>พันธบัตรทางอินเทอร์เน็ต                                                                                                    | บริการ <mark>ยื่นคำขออนุญาต</mark><br>e-Application                                                                                                    | บริการแจ้งความประสงศ์<br>เงินลงทุนในต่างประเทศ หร้อ การไม่<br>นำรายได้กลับเข้าประเทศ                                                                                                    |
|                                                | <ul> <li><u>เข้าระบบ</u></li> <li>⊕ เทิ่ม / สมัครบริการ</li> <li>₀ เมือ</li> <li>□ เมือ</li> <li>⊥ มัดปองกรมมีคร</li> <li>① สัญมุมมายมท่</li> <li>□ สัญมุมมายมท่</li> </ul> | <ul> <li> <u>เข้าระบบ</u> </li> <li> <u>เม่นครบริการ</u> </li> <li> <u>เม่นครบริการ</u> </li> <li> <u>เม่นครรมริการ</u> </li> <li> <u>เม่นครรมริการ</u> </li> <li> <u>เม่นครรมริการ</u> </li> <li> <u>เม่นครรมริการ</u> </li> <li> <u>เม่นครรมริการ</u> </li> </ul> | <ul> <li><u>เข้าระบบ</u></li> <li><u>เพิ่ม / สมัครบริการ</u></li> <li><sub>กมือ</sub></li> <li><u>เชื่อนใงการอยักร</u></li> <li><u>เชื่อสุดมหาสพร</u></li> <li><u>โซอสุดมหาสพร</u></li> </ul> |

2

เลือก "ยื่นในนามตัวเอง" > เลือก "ยื่นแบบ" การลงทุนในตราสารในต่างประเทศ และอนุพันธ์ และผลิตภัณฑ์ประกันชีวิต

| C | 💽 ยื่นใ | นนามตัวเอง 🕞 ยื่นในนามนิติบุคคล นายกอ นามสมมติ 💟 แก้ไข/เห        | ขึ่มเติมข้อมูลบริษัท |                                                          |
|---|---------|------------------------------------------------------------------|----------------------|----------------------------------------------------------|
|   |         | แบบแจ้งความประสงศ์                                               |                      |                                                          |
|   | 1.      | การลงทุนในกิจการที่ต่างประเทศ                                    | ยื่นแบบ              | <u>คู่มือแจ้งความประสงค์การลงทุน</u>                     |
| _ | 2.      | การให้กู้แก่กิจการที่ต่างประเทศ                                  | ยื่นแบบ              | <u> คู่มือแจ้งความประสงค์การให้กู้</u>                   |
|   | 3.      | การลงทุนในตราสารในต่างประเทศ และอนุพันธ์ และผลิตภัณฑ์ประกันชีวิต | ยื่นแบบ              | <u>คู่มือแจ้งความประสงค์การลงทุนในตราสาร</u>             |
|   | 4.      | การหักกลบลบหนี้คู่ค้าหลายราย                                     | ยื่นแบบ              | <u>คู่มือแจ้งความประสงค์การหักกลบลบหนี้คู่ค้าหลายราย</u> |

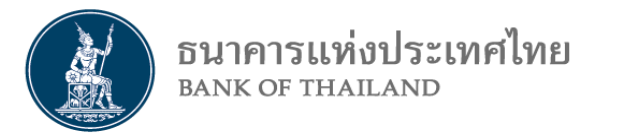

| ข้อมูลทั่วไป                                     |                                             |                                 |                                 |        |                                                |
|--------------------------------------------------|---------------------------------------------|---------------------------------|---------------------------------|--------|------------------------------------------------|
| ยื่นในนาม :                                      | กอไก่ ฮอนกฮูก                               | ]                               |                                 |        |                                                |
| ประเภทผู้ลงทุน :                                 | บุคคลธรรมดาลงทุนไม่ผ่านตัวแทน               | ~                               |                                 |        |                                                |
| ชื่อผู้ติดต่อ :                                  |                                             |                                 |                                 |        |                                                |
| เบอร์โทรศัพท์ :                                  |                                             | E-mail address :                |                                 |        |                                                |
| ข้อมูลประมาณการการลงทุนในตราสารต่างประเท         | เศอนุพันธ์ และผลิตภัณฑ์ประกันชีวิต\1 (เทียบ | เท่าUSD)                        |                                 |        |                                                |
| 🗌 หุ้น ตราสารหนี้ หน่วยลงทุน เงินฝาก             | 0.00                                        |                                 | USD                             | 1      | ารอกข้อมูลตามที่ระบบกำหนด เช่น                 |
| 🗌 เบี้ยประกันชีวิต\1                             | 0.00                                        |                                 | USD                             | 3      | มูลค่าประมาณการลงทุนในต่างประเทศ               |
| 🗌 อื่นๆ เช่น Futures                             | 0.00                                        |                                 | USD                             |        | ้<br>ยอดคงค้างการลงทุน (กรณีโอนเงินไปลงทุนแล้ว |
| ข้อมูลยอดคงค้างการลงทุนปัจจุบัน (เทียบเท่าUS     | D)                                          |                                 |                                 |        |                                                |
| 🗌 หุ้น ตราสารหนี้ หน่วยลงทุน เงินฝาก             | 0.00                                        |                                 | USD                             |        |                                                |
| 🗌 อื่นๆ เช่น วงเงินวางประกัน (Margin) สำ         | หรับการลงทุนใน Futures 0.00                 |                                 | USD                             |        |                                                |
| หมายเหต: \1 ประกับที่วิด หมายถึง ประกับที่วิดแบบ | สะสมทรัพย์ หรือประกันที่วิตดวบการองทนหรื    | อประกับที่วิตแบบเหนืเวอร์แซเอไม | ลฟีที่ออกและสำหน่ายในต่างประเทศ | ٦<br>آ |                                                |

🗹 ข้าพเจ้าขอรับรองว่าข้อมูลทั้งหมดถูกต้องตามความเป็นจริงทุกประการ และหากมีการเปลี่ยนแปลงข้อมูลข้างต้นข้าพเจ้าจะดำเนินการแก้ไขข้อมูลให้ถูกต้องล่วงหน้าก่อนการทำธุรกรรมลงทุนในตราสารในต่างประเทศ และอนุพันธ์

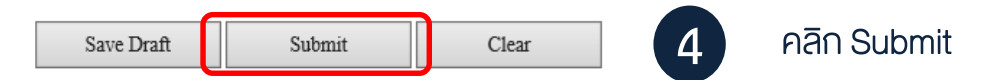

รอรับ Email แจ้งผลการรับทราบจาก ธปท. โดยสามารถคลิก Link ใน Email เพื่อดูและพิมพ์แบบรับทราบ เพื่อนำไปยื่นต่อธนาคารพาณิชย์ ในขั้นตอนส่งเงินออกไปลงทุน <u>ทั้งนี้ ขอให้ผู้ลงทุนรายงานยอดคงค้างการลงทุน ภายในสิ้นปีปฏิทิน</u>

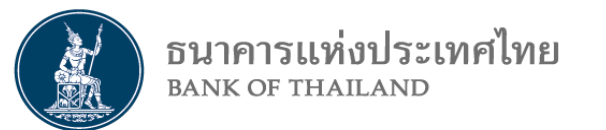

#### 2. วิธีการยื่นแบบแจ้งความประสงค์ฯ (เป็นรายปี) : สำหรับผู้ลงทุนสถาบันที่อยู่ภายใต้การกำกับ ก.ล.ต.

เข้าไปที่ <u>https://iservice.bot.or.th</u> > เลือก "บริการแจ้งความประสงค์ เงินลงทุนในต่างประเทศ หรือการไม่นำรายได้กลับเข้าประเทศ" > เลือก "เข้าระบบ"

| BUINTITUNIOUTEINNING | 🛞 <u>มัตการ Account</u> 🥌 <u>มัตกำหนต</u>                                                                                                    |                                               | רומערצ ווו מודע ווו דייער איזעראיזער איזער איזעראיזער איזערא                                                                                                    |
|----------------------|----------------------------------------------------------------------------------------------------|-----------------------------------------------|----------------------------------------------------------------------------------------------------|
|                      | RG<br>บริการข้อมูล<br>พันธบัตรทางอินเทอร์เน็ต                                                                                                    | บริการ <b>ยื่นคำขออนุญาต</b><br>e-Application | บริการแจ้งความประสงศ์<br>เงินดงทุนในต่างประเทศ หรือ การไม่<br>นำรายได้กลับเข้าประเทศ                                                                                                    |
|                      | <ul> <li>เข้าระบบ</li> <li>(พิ่ม / สมัครบริการ</li> <li>ดูมิด</li> <li>มีอะปอกรอมัคร</li> <li>(1) ร้อมุลมอยกร่า</li> <li>พิ สิกต์เสรนกรม</li> </ul> | <ul> <li> </li> <li> </li> <li></li></ul>     | <ul> <li><u>เข้าระบบ</u></li> <li><u>เพิ่ม / สมัครบริการ</u></li> <li><sub>เพื่อ</sub></li> <li><sub>เพื่อ</sub></li> <li><u>เลือนในการอภัคร</u></li> <li>(1) <u>ร้อมุละคณหร่</u></li> <li><u>เลือต่อสรบเราม</u></li> </ul> |

2

เลือก "ยื่นในนามนิติบุคคล" > เลือก "ยื่นแบบ" การลงทุนในตราสารในต่างประเทศ และอนุพันธ์ และผลิตภัณฑ์ประกันชีวิต

| ( | 🔿 ยื่นในนามตัวเอง 💽 ยื่นในนามนิติบุคคล บริษัท ตัวอย่าง (ประเทศไทย) จำกัด 📘           | มูลบริษัท |                                                          |
|---|--------------------------------------------------------------------------------------|-----------|----------------------------------------------------------|
|   | แบบแจ้งความประสงค์                                                                   |           |                                                          |
|   | 1. การลงทุนในกิจการที่ต่างประเทศ                                                     | ยี่นแบบ   | ดู่มือแจ้งความประสงค์การลงทุน                            |
|   | <ol> <li>การให้กู้แก่กิจการที่ต่างประเทศ</li> </ol>                                  | ยี่นแบบ   | <u> </u>                                                 |
|   | <ol> <li>การลงทุนในตราสารในต่างประเทศ และอนุพันธ์ และผลิตภัณฑ์ประกันชีวิต</li> </ol> | ยี่นแบบ   | <u> คุ๋มือแจ้งความประสงค์การลงทุนในตราสาร</u>            |
|   | 4. การหักกลบลบหนี้คู่ค้าหลายราย                                                      | ยี่นแบบ   | <u>คู่มือแจ้งความประสงค์การหักกลบลบหนี้คู่ค้าหลายราย</u> |

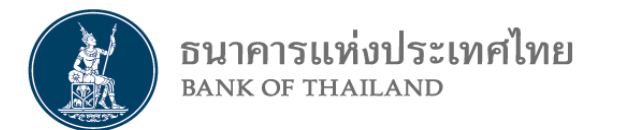

| ข้อมูลทั่วไป                                      |                                                                                                    |                                                               |  |  |  |  |
|---------------------------------------------------|----------------------------------------------------------------------------------------------------|---------------------------------------------------------------|--|--|--|--|
| ยื่นในนาม :                                       | บริษัทหลักทรัพย์ ตัวอย่าง (ประเทศไทย) จำกัด                                                                                                    |                                                               |  |  |  |  |
| ประเภทผู้ลงทุน : *                                | นู้ลงทุนสถาบัน (ที่อยู่ภายใต้การกำกับ กลต.)                                                                                                    |                                                               |  |  |  |  |
| ชื่อผู้ติดต่อ :                                   |                                                                                                    |                                                               |  |  |  |  |
| เบอร์โทรศัพท์ :                                   | E-mail address :                                                                                                    |                                                               |  |  |  |  |
| ยื่นแบบแจ้งความประสงค์เพื่อ:                      |                                                                                                    |                                                               |  |  |  |  |
|                                                   | กองทุนรวม / กองทุนสำรองเลี้ยงชีพ ลงทุนเอง (Proprietary trading)                                                                                  | กรณีเลือก "กองทุนรวม/กองทุนสำรองเลี้ยงชีพ                     |  |  |  |  |
| ข้อมูลประมาณการการลงทุน                           |                                                                                                    | ให้ Upload file Excel โดยระบุ ประเภทกองทุน                    |  |  |  |  |
| Browse-File : ดาวน์โหลดแบบฟอร์ม                   | Browse Transfer Data                                                                                                    | ชื่อกองทุน รหัสกองทุน / เลงที่จดทะเบียนกองทุเ<br>Lombard Loan |  |  |  |  |
| หมายเหตุ: \1 ประกันชีวิต หมายถึง ประกันชีวิตเ<br> | ายเหตุ: \1 ประกันชีวิต หมายถึง ประกันชีวิตแบบสะสมทรัพย์ หรือประกันชีวิตควบการลงทุนหรือประกันชีวิตแบบยูนิเวอร์แซลไลฟ์ที่ออกและจำหน่ายในต่างประเทศ |                                                               |  |  |  |  |

🗹 ข้าพเจ้าขอรับรองว่าข้อมูลทั้งหมดถูกต้องตามความเป็นจริงทุกประการ และหากมีการเปลี่ยนแปลงข้อมูลข้างต้นข้าพเจ้าจะดำเนินการแก้ใขข้อมูลให้ถูกต้องล่วงหน้าก่อนการทำธุรกรรมลงทุนในตราสารในต่างประเทศ และอนุพันธ์

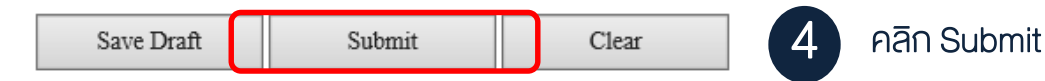

รอรับ Email แจ้งผลการรับทราบจาก ธปท. โดยสามารถคลิก Link ใน Email เพื่อดูและพิมพ์แบบรับทราบ เพื่อนำไปยื่นต่อธนาคารพาณิชย์ ในขั้นตอนส่งเงินออกไปลงทุน

หมายเหตุ: กรณีผู้ลงทุนเลือก ลงทุนเอง (Proprietary trading) ให้กรอกรายละเอียดข้อมูลตามกรณีผู้ลงทุนสถาบัน (ที่ไม่ได้อยู่ภายใต้การกำกับ **กลต.**) ลงทุนไม่ผ่านตัวแทน

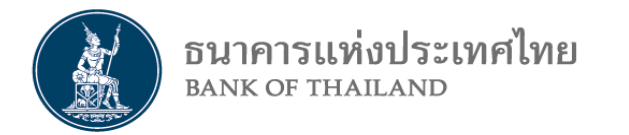

#### 2. วิธีการยื่นแบบแจ้งความประสงค์ฯ (เป็นรายปี) : สำหรับผู้ลงทุนสถาบันที่อยู่ภายใต้การกำกับ ก.ล.ต. (ต่อ)

#### ช่องทางการ download แบบฟอร์ม เพื่อ upload เข้าระบบแจ้งความประสงค์ (กรณีกองทุนรวม และกองทุนสำรองเลี้ยงชีพ)

| ทน้ำทลัก > ตลาดการเงิน > ท                                                                                                    | ลักเกณฑ์การแลกเปลี่ยนเงิน > <b>แบบรายงาน</b>                                                                                                    |                    |  |  |  |
|----------------------------------------------------------------------------------------------------|----------------------------------------------------------------------------------------------------|--------------------|--|--|--|
| ตลาดการเงิน                                                                                                    |                                                                                                    |                    |  |  |  |
| การดำเนินนโยบายการเงิน                                                                                                    | แบบรายงาน                                                                                                    |                    |  |  |  |
| การพัฒนาตอาออารเงิน                                                                                                    |                                                                                                    | ค้นทา 💿            |  |  |  |
| גרטו כין וזואן אואן גרעאוא כין וז                                                                                                    |                                                                                                    | ไฟอ์               |  |  |  |
| การบริหารเงินสำรอง 🖕                                                                                                    | น เวน รถน้ำน เวราชนายาตร หญ ห                                                                                                    | 6 171 61           |  |  |  |
| ตลาดเงินตราต่างประเทศ 🖕                                                                                                    | <ul> <li>ปี แบบคำขออนุญาตผ่อนผันระเบียบควบคุมการแฉกเปลี่ยนเงิน</li> </ul>                                                                                                    |                    |  |  |  |
| พลักเกณฑ์การแลกเปลี่ยน                                                                                                    | <ul> <li>- 2. แบบคำขอยกเว้น / ผ่อนผัน การจัดให้ได้มาซึ่งเงินตราต่างประเทศ</li> </ul>                                                                                                    |                    |  |  |  |
| กฎหมายควบคุมการแลก                                                                                                    | <ul> <li>- 3. แบบรายงานการพักกลบลบหนี้คู่ค้าหลายราย</li> </ul>                                                                                                    |                    |  |  |  |
| เปลี่ยนเงิน                                                                                                    | <ul> <li>4. คำรับรองในการส่งเงินตราต่างประเทศออกไปลงทนหรือให้ก้ยืม</li> </ul>                                                                                                    |                    |  |  |  |
| ธุรกิจปัจจัยชำระเงินต่าง                                                                                                    |                                                                                                    |                    |  |  |  |
| ประเทศ                                                                                                    | <ul> <li>- 5. คำรับรองการทำธุรกรรมอนุพันธ์ที่อ้างอิงอัตราแลกเปลี่ยนที่เกี่ยวกับเงินบาท</li> </ul>                                                                                              |                    |  |  |  |
| มาตรการป้องปรามการเก็ง<br>กำไรค่าเงินบาท                                                                                                    | 6. แบบแสดงความประสงค์/รายงานการเปลี่ยนแปลงข้อมูลการประกอบธุรกิจเกี่ยวกับปัจจัยขำระเงินต่างประเทศ<br>ประเภทข้าไระกอบระวิจาซื้อขายสัญญาซื้อขายว่า หน้าฟิจเจอร์สนี่จ้างจิงจังเจ้ตราแอกเปลี่ยนเงิน |                    |  |  |  |
| 7 ข้อเท็จจริงเรื่องค่าเงินบาท                                                                                                    | กระหาทพื้กระแถกธ์รแงงดุณ เอตเท็เท็ เงคม เอต เงิมห เพรางจุลมด เงคงแ                                                                                                    | าากขาว แข่นเกษอหญห |  |  |  |
| และการปรับตัวภายใต้ความ<br>ผันผวนของเศรษฐกิจโลก                                                                                                    | <ul> <li>7. รายงานการยกเลิกธุรกรรมการซื้อหรือขายเงินตราต่างประเทศ ซึ่งมีวันทำธุรกรรมและวันครบกำหนดวันเดียวกัน</li> </ul>                                                                       |                    |  |  |  |
| การขออนุญาตและส่งรายงาน 8. แบบฟอร์มเพื่อ upload เข้าระบบแจ้งความประสงค์การลงทุนในตราสารในต่างประเทศและอนุพันธ์ (กรณีกอ<br>ข้อมูลทางอินเตอร์เน็ต รวม และกองทุนสำรองเลี้ยงชีพ) |                                                                                                    |                    |  |  |  |

24/27

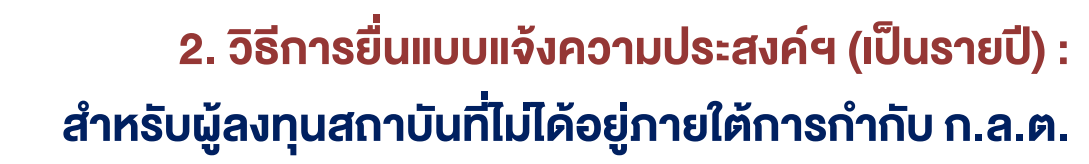

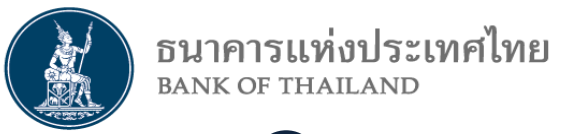

G

เข้าไปที่ <u>https://iservice.bot.or.th</u> > เลือก "บริการแจ้งความประสงค์ เงินลงทุนในต่างประเทศ หรือการไม่นำรายได้กลับเข้าประเทศ" > เลือก "เข้าระบบ"

| Sănnız Account     Sănnız Account     Sănnız Mecount     Sănnız Mecount     Sănn | אנוענד און איזענע און איזענען און איזענעע און איזענעע און איזענעע און איזענעע און איזענעע און איזענעע און איזע |                                                                                                    |  |
|----------------------------------------------------------------------------------------------------|----------------------------------------------------------------------------------------------------|----------------------------------------------------------------------------------------------------|--|
| RG<br>บริการข้อมูล<br>พันธบัตรทางอินเทอร์เน็ต                                                                                                    | บริการ <mark>ยื่นคำขออนุญาต</mark><br>e-Application                                                            | บริการแจ้งความประสงศ์<br>เงินลงทุนในต่างประเทศ หร้อ การไม่<br>นำรายได้กลับเข้าประเทศ                                                                                                    |  |
| <ul> <li>เข้าระบบ</li> <li>เพิ่ม / สมัครบริการ</li> <li>ดูมือ</li> <li>มีสองไขการมอกระ</li> <li>ร้องสองของ</li> </ul>                                                                                                    | <ul> <li>เข้าระบบ</li> <li></li></ul>                                                                          | <ul> <li><u>เข้าระบบ</u></li> <li><u>เพิ่ม / สมัครบริการ</u></li> <li><sub>เมื่อ</sub></li> <li>เลื่อนในการณ์กร</li> <li>(1) <u>ร้อนุณหยนทร</u></li> <li>(1) <u>ร้อนุณหยนทร</u></li> </ul> |  |

2

เลือก "ยื่นในนามนิติบุคคล" > เลือก "ยื่นแบบ" การลงทุนในตราสารในต่างประเทศ และอนุพันธ์ และผลิตภัณฑ์ประกันชีวิต

| 🔿 ยื่นในนามด้วเอง 💿 ยื่นในนามนิติบุคคล บริษัท ด้วอย่าง (ประเทศไทย) จำกัด 🔽 แก้ไข/เพิ่มเติมข้อมูลบริษัท |                                                                              |          |         | มูลบริษัท                                                 |
|----------------------------------------------------------------------------------------------------|------------------------------------------------------------------------------|----------|---------|-----------------------------------------------------------|
|                                                                                                    | แบบแจ้งความประสงค์                                                           |          |         |                                                           |
|                                                                                                    | <ol> <li>การลงทุนในกิจการที่ต่างประเทศ</li> </ol>                            |          | ยี่นแบบ | ดูมือแจ้งความประสงค์การลงทุน                              |
|                                                                                                    | <ol> <li>การให้กู้แก่กิจการที่ต่างประเทศ</li> </ol>                          |          | ยี่นแบบ | <u>คู่มือแจ้งความประสงค์การให้กู้</u>                     |
|                                                                                                    | <ol> <li>การลงทุนในตราสารในต่างประเทศ และอนุพันธ์ และผลิตภัณฑ์ประ</li> </ol> | กันชีวิต | ยี่นแบบ | <u>คู่มือแจ้งความประสงค์การลงทุนในตราสาร</u>              |
|                                                                                                    | <ol> <li>การหักกลบลบหนี้คู่ด้าหลายราย</li> </ol>                             |          | ยี่นแบบ | <u> คู่มือแจ้งความประสงค์การหักกลบลบหนี้คู่ค้าหลายราย</u> |

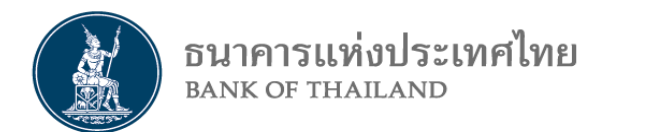

#### 2. วิธีการยื่นแบบแจ้งความประสงค์ฯ (เป็นรายปี) : สำหรับผู้ลงทุนสถาบันที่ไม่ได้อยู่ภายใต้การกำกับ ก.ล.ต. (ต่อ)

| ข้อมูลทั่วไป                                                                               |                                                   |       |                                  |  |
|--------------------------------------------------------------------------------------------|---------------------------------------------------|-------|----------------------------------|--|
| ยื่นในนาม :                                                                                | บริษัท ตัวอย่าง (ประเทศไทย) จำกัด                 |       |                                  |  |
| ประเภทผู้ลงทุน : *                                                                         | ผู้ลงทุนสถาบัน (ที่ไม่ได้อยู่ภายใต้การกำกับ กลต.) | пая.) |                                  |  |
| ชื่อผู้ติดต่อ :                                                                            |                                                   |       |                                  |  |
| เบอร์โทรศัพท์ :                                                                            | E-mail address :                                  |       |                                  |  |
| ข้อมูลประมาณการการลงทุนในตราสารต่างประเทศอนุพันธ์ และผลิตภัณฑ์ประกันชีวิต\1 (เทียบเท่าUSD) |                                                   |       |                                  |  |
| 🗌 หุ้น ตราสารหนี้ หน่วยลงทุน เงินฝาก                                                       | 0.00                                              | USD   | กรอกข้อแลตามที่ระบบกำหนดเช่น     |  |
| 🗌 เบี้ยประกันชีวิด\1                                                                       | 0.00                                              | USD   | 3 มลค่าประมาณการลงทนในต่างประเทศ |  |
| 🗌 อื่นๆ เช่น Futures                                                                       | 0.00                                              | USD   | Lombard Loan                     |  |
|                                                                                            |                                                   |       |                                  |  |

#### เงินกู้ยืมโดยมีหลักทรัพย์ต่างประเทศเป็นหลักประกัน (lombard loan) (เทียบเท่าล้าน USD)

ผู้ลงทุนประสงค์กู้ยืมเงินโดยมีหลักทรัพย์ต่างประเทศเป็นหลักประกัน (Lombard Loan) หรือไม่ 🔘 ใช่ 💽 ไม่ใช่

หมายเหตุ: \1 ประกันชีวิต หมายถึง ประกันชีวิตแบบสะสมทรัพย์ หรือประกันชีวิตควบการลงทุนหรือประกันชีวิตแบบยูนิเวอร์แซลไลฟ์ที่ออกและจำหน่ายในต่างประเทศ

🗹 ข้าพเจ้าขอรับรองว่าข้อมูลทั้งหมดถูกต้องตามความเป็นจริงทุกประการ และหากมีการเปลี่ยนแปลงข้อมูลข้างต้นข้าพเจ้าจะดำเนินการแก้ใขข้อมูลให้ถูกต้องล่วงหน้าก่อนการทำธุรกรรมลงทุนในตราสารในต่างประเทศ และอนุพันธ์

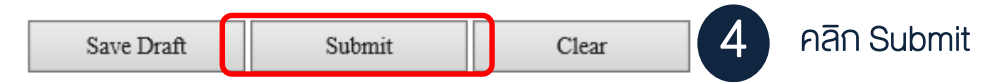

รอรับ Email แจ้งผลการรับทราบจาก ธปท. โดยสามารถคลิก Link ใน Email เพื่อดูและพิมพ์แบบรับทราบ เพื่อนำไปยื่นต่อธนาคารพาณิชย์ ในขั้นตอนส่งเงินออกไปลงทุน